# Nexus 7000 F2 モジュールの ELAM 手順

## 内容

<u>概要</u> <u>トポロジ</u> <u>入力フォワーディング エンジンの決定</u> <u>トリガーの設定</u> <u>キャプチャの開始</u> <u>結果の解釈</u> <u>その他の検証</u>

#### 概要

このドキュメントでは、Cisco Nexus 7000(N7K)F2 モジュールで ELAM を実行する手順、最 も関連性のある出力、結果の解釈方法を説明します。

ヒント: ELAM の概要については、「ELAM の概要」を参照してください。

## トポロジ

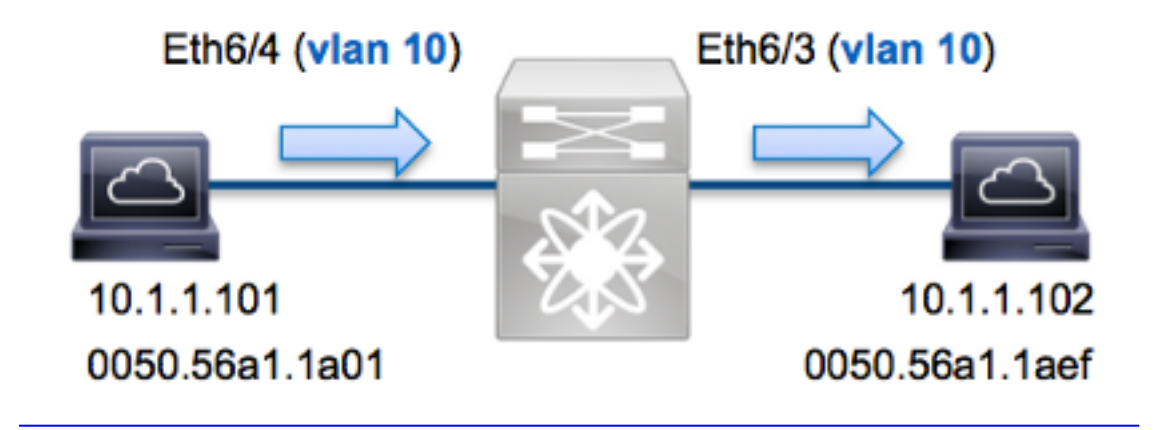

この例では、VLAN 10(10.1.1.101とMACアドレス0050.56a1.1a01)上のホストは、ポート Eth6/4がVLAN 10(1)上のホストにインターネット制御メッセージプロトコル(ICMP要求を送信し ます0.1.1.1.102とMACアドレス0050.56a1.1aef)、ポートEth6/3。ELAMは、10.1.1.101から 10.1.1.102までのこの単一フレームをキャプチャです。重要:ELAMでは1つのフレームしかキャ プチャできないことに注意してください。

N7K で ELAM を実行するには、最初に適切なモジュールに接続する必要があります(このためネットワーク管理者権限が必要です)。

N7K# attach module 6 Attaching to module 6 ... To exit type 'exit', to abort type '\$.' module-6#

# 入力フォワーディング エンジンの決定

トラフィックはポート**Eth6/4のスイッチに入ると予想されま**す。システム内のモジュールを確認 すると、モジュー**ル6**がF2モジュールであることがわかります。N7K は完全分散型であり、デー タプレーン トラフィックの転送に関する決定はスーパーバイザではなくモジュールが行うことに 留意してください。

N7K# **show module 6** Mod Ports Module-Type Model Status

6 48 1/10 Gbps Ethernet Module N7K-F248XP-25E ok

F2 モジュールで、内部コード名 Clipper のレイヤ 2(L2)フォワーディング エンジン(FE)で ELAM を実行します。L2 FE データ バス(DBUS)に、L2 およびレイヤ 3(L3)ルックアップ前 の元のヘッダー情報が含まれており、結果バス(RBUS)に L3 および L2 の両方のルックアップ 後の結果が含まれていることに注意してください。

N7K F2にはモジュールごとに12個のFEがあるため、ポートEth6/4のFEに使用されるClipper ASICを決定する必要があります。次のコマンドを入力して確認します。

module-6# show hardware internal dev-port-map \_\_\_\_\_ CARD\_TYPE: 48 port 10G >Front Panel ports:48 \_\_\_\_\_ Dev role Device name Abbr num inst: \_\_\_\_\_ DEV\_LAYER\_2\_LOOKUP **L2LKP** 12 >Clipper FWD +----- TO ASIC INSTANCE MAP+++-----++ FP port | PHYS | MAC\_0 | L2LKP | L3LKP | QUEUE | SWICHF . . . 0 0 0 0 0 0 3 0 0 0 0 4 0 0 出力から、ポート Eth6/4 は Clipper(L2LKP)インスタンス 0 にあることを確認できます。

module-6# elam asic clipper instance 0
module-6(clipper-elam)# layer2
module-6(clipper-l2-elam)#

# トリガーの設定

Clipper ASIC は複数のフレーム タイプの ELAM トリガーをサポートしています。ELAM トリガ ーは、フレーム タイプに対応している必要があります。フレームがIPv4フレームの場合、トリガ ーもIPv4である必要があります。IPv4フレームは他のトリガーではキャプチャさ*れま*せん。IPv6 にも同じ論理が適用されます。 module-6(clipper-l2-elam)# trigger dbus ?
arp ARP Frame Format
fc Fc hdr Frame Format
ipv4 IPV4 Frame Format
ipv6 IPV6 Frame Format
other L2 hdr Frame Format
pup PUP Frame Format
rarp Rarp hdr Frame Format
valid On valid packet

Nexus Operating Systems(NX-OS)では、ELAM トリガーを区切るために疑問符を使用できま す。F2 モジュールで ELAM に使用できる各種オプションがあります。

| module-6(clipper-l2-elam)# <b>trigge</b> | r dbus ipv4 ingress if ?      |
|------------------------------------------|-------------------------------|
| <cr></cr>                                |                               |
| destination-ipv4-address                 | destination ipv4 address      |
| destination-mac-address                  | Inner destination mac address |
| source-index                             | Source index                  |
| source-ipv4-address                      | source ipv4 address           |
| source-mac-address                       | Inner source mac address      |
| vlan                                     | Vlan                          |
| etc?                                     |                               |

この例では、フレームは送信元 IPv4 アドレスと宛先 IPv4 アドレスに基づいてキャプチャされる ため、これらの値だけが指定されています。

Clipper では、DBUS と RBUS に対してトリガーが設定されている必要があります。パケット バ ッファ(PB)インスタンスを指定することは必須ではないため、これは M シリーズ モジュール とは異なります。これにより、RBUS トリガーが簡素化されます。

次に DBUS トリガーを示します。

module-6(clipper-12-elam)# trigger dbus ipv4 ingress if source-ipv4-address 10.1.1.101 destination-ipv4-address 10.1.1.102 次に RBUS トリガーを示します。

module-6(clipper-l2-elam)# trigger rbus ingress if trig

# キャプチャの開始

入力 FE が選択され、トリガーを設定したら、キャプチャを開始できます。

module-6(clipper-12-elam)# start ELAM のステータスを確認するには、status コマンドを入力します。

module-6(clipper-12-elam)# status
ELAM instance 0: L2 DBUS Configuration: trigger dbus ipv4 ingress if
source-ipv4-address 10.1.1.101 destination-ipv4-address 10.1.1.102
L2 DBUS Armed

ELAM instance 0: L2 RBUS Configuration: trigger rbus ingress if trig

L2 RBUS Armed

トリガーに一致するフレームを FE が受信すると、ELM ステータスは Triggered と示されます。

module-6(clipper-l2-elam)# status
ELAM instance 0: L2 DBUS Configuration: trigger dbus ipv4 ingress if
 source-ipv4-address 10.1.1.101 destination-ipv4-address 10.1.1.102
L2 DBUS Triggered
ELAM instance 0: L2 RBUS Configuration: trigger rbus ingress if trig
L2 RBUS Triggered

#### 結果の解釈

ELAM の結果を表示するには、show dbus コマンドと show rbus コマンドを入力します。次に、 この例に最も関連性のある ELAM データ出力部分の抜粋を示します(一部の出力は省略されてい ます)。

module-6(clipper-l2-elam)# show dbus \_\_\_\_\_ L2 DBUS CONTENT - IPV4 PACKET \_\_\_\_\_ . . . destination-index : 0x0 : 0xa vlan source-index : 0x3 bundle-port : 0x0 sequence-number : 0x3f vl : 0x0 . . . source-ipv4-address: 10.1.1.101 destination-ipv4-address: 10.1.1.102 destination-mac-address: 0050.56a1.1aef source-mac-address: 0050.56a1.1a01 module-6(clipper-l2-elam)# show rbus \_\_\_\_\_ L2 RBUS INGRESS CONTENT \_\_\_\_\_ 12-rbus-trigger : 0x1 sequence-number : 0x3f l3-multicast-di : 0x0 di-ltl-index : 0x2 source-index : 0x3 vlan-id : 0xa DBUS データから、フレームが、VLAN 10 (vlan:0xa) で、送信元 MAC アドレス 0050.56a1.1a01 および宛先 MAC アドレス 0050.56a1.1aef で受信されたことを検証できます。 また、これは送信元が 10.1.1.101、宛先が 10.1.1.102 の IPv4 フレームであることもわかります

**ヒント**:この出力に示されていない有用なその他のフィールド(タイプ オブ サービス (ToS)値、IP フラグ、IP 長、L2 フレーム長など)があります。

フレームが受信されるポートを確認するには、SRC\_INDEXコマンド(ソースのLocal Target Logic(LTL))を入力します。次のコマンドを入力して、LTLをN7Kのポートまたはポートグループ にマップします。

N7K# show system internal pixm info ltl 0x3 Type LTL PHY\_PORT Eth6/4

この出力は、source-index 0x3がEth6/4ポートにマップされていることを示しています。これにより、フレームがポートEth6/4で受信されたことを確認できます。

RBUS データから、フレームが、VLAN 10(vlan-id:0xa)でスイッチされていることを検証できます。 また、di-ltl-index(宛先 LTL)から出力ポートを確認できます。

 ${\rm N7K\#}$  show system internal pixm info ltl  $0{\rm x2}$ 

Type LTL

PHY\_PORT Eth6/3

この出力は、di-ItI-index 0x2がポートEth6/3にマップされていることを示しています。これにより、フレームがポートEth6/3から切り替えられていることを確認できます。

## その他の検証

スイッチにより LTL プールがどのように割り当てられているかを検証するには、show system internal pixm info ItI-region コマンドを入力します。このコマンドの出力は、LTL が物理ポートに 一致しない場合に LTL の目的を理解する上で役立ちます。Drop LTL がその良い例です。

N7K# **show system internal pixm info ltl 0x11a0** 0x11a0 is not configured

| N7K# show system internal pixm info ltl-region |                  |                  |  |
|------------------------------------------------|------------------|------------------|--|
| LTL POOL TYPE                                  | SIZE             | RANGE            |  |
|                                                | ================ |                  |  |
| DCE/FC Pool                                    | 1024             | 0x0000 to 0x03ff |  |
| SUP Inband LTL                                 | 32               | 0x0400 to 0x041f |  |
| MD Flood LTL                                   | 1                | 0x0420           |  |
| Central R/W                                    | 1                | 0x0421           |  |
| UCAST Pool                                     | 1536             | 0x0422 to 0x0a21 |  |
| PC Pool                                        | 1720             | 0x0a22 to 0x10d9 |  |
| LC CPU Pool                                    | 32               | 0x1152 to 0x1171 |  |
| EARL Pool                                      | 72               | 0x10da to 0x1121 |  |
| SPAN Pool                                      | 48               | 0x1122 to 0x1151 |  |
| UCAST VDC Use Pool                             | 16               | 0x1172 to 0x1181 |  |
| UCAST Generic Pool                             | 30               | 0x1182 to 0x119f |  |
| LISP Pool                                      | 4                | 0x1198 to 0x119b |  |
| Invalid SI                                     | 1                | 0x119c to 0x119c |  |
| ESPAN SI                                       | 1                | 0x119d to 0x119d |  |
| Recirc SI                                      | 1                | 0x119e to 0x119e |  |
| Drop DI                                        | 2                | 0x119f to 0x11a0 |  |
| UCAST (L3_SVI_SI) Region                       | 31               | Oxllal to Oxllbf |  |
| UCAST (Fex/GPC/SVI-ES) 3648                    | 0x11c0 to        | Ox1fff           |  |
| UCAST Reserved for Future Use Region           | 2048             | 0x2000 to 0x27ff |  |
| =====> UCAST MCAST BO                          | UNDARY <====     |                  |  |
| VDC OMF Pool                                   | 32               | 0x2800 to 0x281f |  |